# TRUPULSE® 200i & 360i QUICK REFERENCE FIELD GUIDE

#### LTI Part 0145003

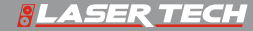

) LTI 2024 Rev 01

### TruPulse® i Series

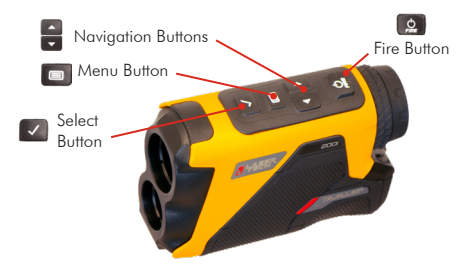

#### LTI Corporate Headquarters 6912 South Quentin Street, Suite A Centennial, CO 80112 USA

#### **LTI Technical Support**

Toll Free: 1.877.696.2584 Phone: 1.303.649.1000 Email: service@lasertech.com Web: lasertech.com

#### **LTI Hours of Operation**

Monday through Friday 8:00 am to 5:00 pm (MST) (Excluding Holidays)

#### LTI YouTube<sup>®</sup> Channel

YouTube.com/lasertechpro for TruPulse® Training Videos

\*For detailed instructions on the TruPulse i Series operations, please refer to lasertech.com/professional-measurement-products and navigate to the TruPulse product's webpage.

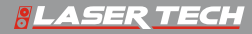

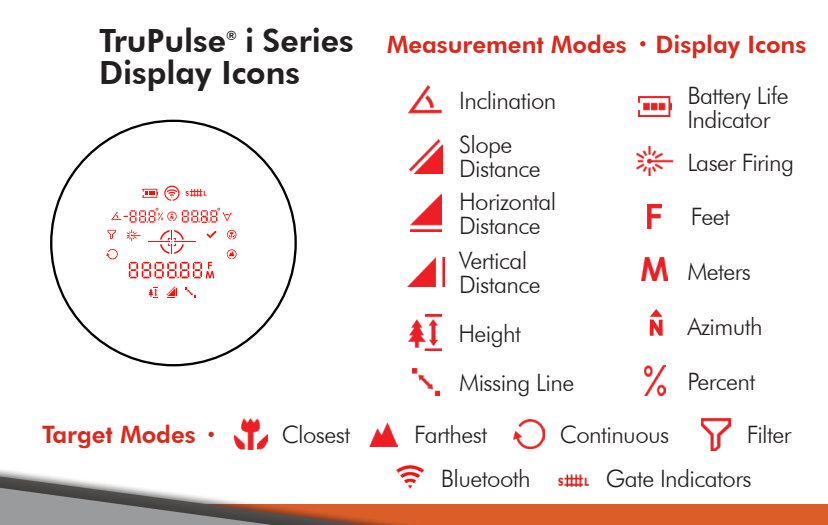

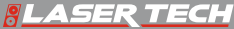

#### TruPulse<sup>®</sup> 200i Values & Key Code

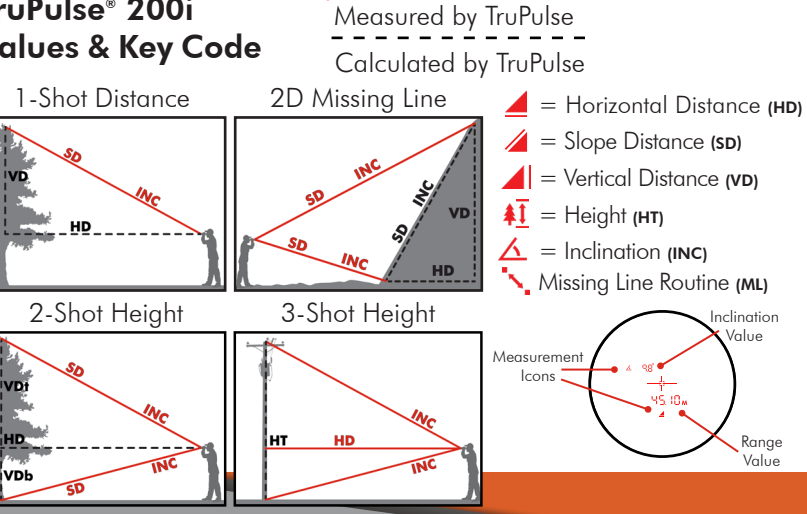

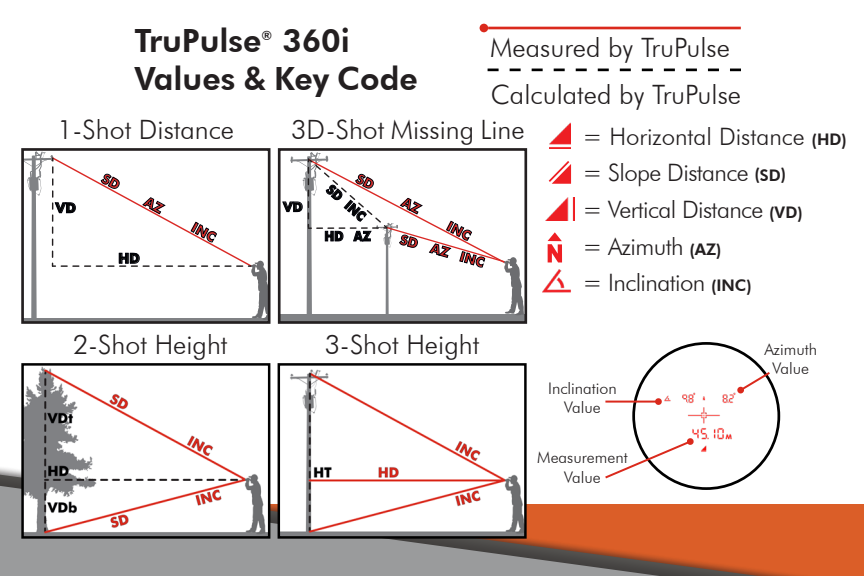

### Change Units of Measurement (UoM)

[1] Press Menu Button i to enter Setting menu, then press Menu button to scroll to the UoM option screen is displayed. The last UoM options chosen will be displayed.

[2] Press Navigation Buttons 🔮 to scroll through the UoM options. Meters/Degrees, Meters/Percent (%), Feet/Degrees, Feet Percent (%)

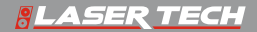

### **Select Targeting Mode**

The TruPulse i Series has five Target Modes which allow you to select or eliminate targets and to take the most accurate measurements possible in various field conditions.

[1] Press Menu Button 🗖 to enter Setting menu, then press Menu button 🗖 to scroll until the Targeting Mode option screen is displayed. The last Targeting option chosen will be displayed.

[2] Press Navigation Buttons to scroll through the Targeting Mode options.
 Standard (Std), Filter (FILt), Closest (CLo), Farthest (FAr), Continuous (Cont)

[3] Press Select button to make the current Targeting Mode displayed the active mode.

[4] Ready to take measurement with selected Targeting Mode option. The icon of selected mode will be displayed. Standard Mode does not have an icon displayed.

[5] Repeat steps to change target mode option.

NOTE: Any option that chosen will be set when you return to the Measurement Mode. To save the option and be active when the unit powers off and on: Manually power off the unit.

#### **BLASER TECH**

#### **Measure Distance**

- Measurements are from the  $^{1}\!\!\!/_{4}\text{-}20$  tripod mount (center) of the laser to the target.
- [1] Press the Navigation buttons  $\bigcirc$  until ( $\Rightarrow$ ) screen is displayed.
- [2] Aim at the target where you have a clear line of sight then press-and-hold the fire button 😰

[2.1] The laser indicator  $\frac{1}{2}$  will be displayed until measurement is acquired or fire button (2) is released.

[3] Press Navigation Buttons 🗊 to scroll through the other measurement values calculated.

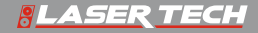

#### **Measure Distance Continued**

[4] Press Fire button to clear measurements and repeat step 1 through 4

#### HELPFUL TIP

The Vertical Distance solution can be used to measure height or clearance. In Fig. 1 & 2, just add the height of the laser at your eye level from the ground to the measurement.

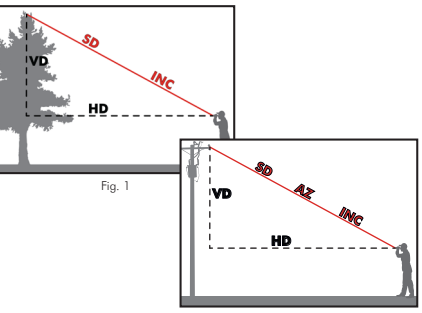

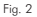

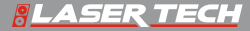

### Measure Height (3-pt Routine) **\***

This routine is ideal for flat, vertical objects that do not lean. To shoot through brush, use the filter mode, foliage filter and a reflector.

[1] Press Navigation buttons  $\bigcirc$  until  $(\downarrow$  ) is displayed.

[2] Aim where you have a clear line of sight to the target and press-and-hold fire button **[2**].

[2.1] The laser indicator 🗱 will be displayed. The horizontal distance is acquired and displayed.

[3] (\*\*) is displayed, aim to the bottom of the target, press-and-hold fire button 
 the inclination Angle\_1 is measured and displayed. (\*\*)

[4] ( is displayed, aim at the top of target, press-and-hold ( ), the inclination angle\_2 is measured and displayed.

### Measure Height (3-pt Routine) Continued 🕸

[5] Height measurement is calculated with calculated height value.

### HELPFUL TIP

- The laser sensor does not measure when taking the two inclination angle measurements. You do not need a clear line of sight to the bottom or top of your target.
- The sequence of the two inclination angles shots does not matter: Bottom to Top OR Top to Bottom.
- Press the Select button during the Height routine to re-measure previous measurement (ANG\_1 or ANG\_2), ideal for taking multiple height measurements on the same target.

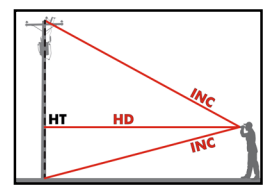

, display flashes then solid

#### <mark>8 LASER TECH</mark>

#### **Measure Height in 2-Shots**

This measurement routine is ideal for leaning objects and requires a clear line of sight for both shots.

[1] Press Navigation buttons 🚦 until 📕 is displayed

[2] Aim where you have a clear line of sight to the bottom of the target and press-and-hold fire button

[2.1] The laser indicator 🔆 will be displayed. When the measurement is

acquired 🖌 will be displayed. Note this value for the Vertical Distance (VDb) measurement.

[3] Aim where you have a clear line of sight at the top of the target then pressand-hold the fire button  $\square$ .

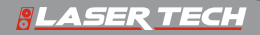

#### **Measure Height in 2-Shots Continued**

[4] The laser indicator \*\* will be displayed. When the measurement is acquired  $\checkmark$  will be displayed. Note this value for the Vertical Distance top (VDt) value.

[5] Subtract the two values to calculate the height, VDt -VDb = Height.

**NOTE**: when subtracting the values, pay attention to the sign of the VD.

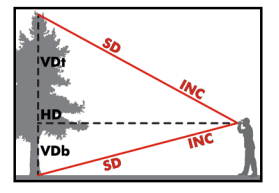

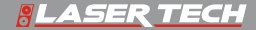

### Measure 2D Vertical Missing Line '

[1] Press Navigation Buttons 🛢 until (🛼) is displayed.

[2] Aim where you have a clear line of sight at target, press-and-hold fire button 🞑

[2.1] The laser indicator 🗱 will be displayed. When the measurement is acquired 🕞 Shot.1 results will be displayed.

[3] (i) is displayed, Aim where you have a clear line of sight at target, pressand-hold fire button.

[3.1] The laser indicator 🔆 will be displayed. When the measurement is acquired 🕞 Shot.2 results will be displayed.

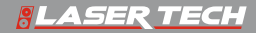

### Measure 2D Vertical Missing Line Continued '

[4] The HD <u>and INC </u>ML values will be calculated and displayed

), press navigation buttons to scroll through the SD 🔏 and 📕 VD ML values from shot 1 to shot 2.

[5] Press Check button 🔽 to scroll to (  $_{3}$  ) and re-measure the Shot.2,

[6] Continue to press Check button 🗹 to return to step 1.

[7] Press fire button 🔯 to return to step 1.

#### HELPFUL TIP

- Position yourself where shot 1 and 2 are made looking in the same direction with a clear line of sight to both targets.
- The VD solution will always be accurate no matter which direction shot 1 and 2 are taken.
  - If shot 1 is higher than shot 2, the VD value will be negative.

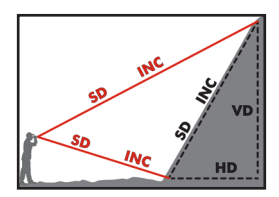

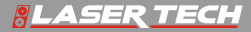

### Measure 3D Missing Line (TruPulse 360i only)

[1] Position yourself anywhere you have a clear line of site to your two targets.

- [2] Press Navigation Buttons 📮 until (🚎) is displayed.
- [3] Follow the same steps 2-7 from the 2D Vertical Missing Line routine.

[4] The TruPulse 360i calculate five variables between the two points: slope distance, inclination, azimuth, horizontal distance, and vertical distance as shown in Figure.

#### **TIPS: IMPROVING THE ACCURACY RESULTS**

- During the Missing Line Routine, it is important that the TruPulse stay positioned above one particular point on the ground.
- Mounting the TruPulse on a monopod or tripod will improve the accuracy of your results location of the TruPulse.
- If you are using the TruPulse handheld, be aware of your body having a swinging motion as you aim to second target.

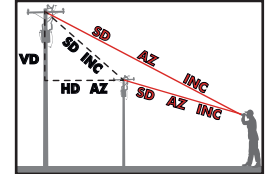

#### BLASER TECH

### User Field Calibration: Compass

To begin the routine, you should be holding the TruPulse and facing towards Magnetic North. Always perform outside and away from magnetic interference.

[1] Press Menu button 🔲 to enter Setting menu.

[2] Press Menu button 💼 to scroll to the User Calibration option (

[3] Press Navigation Buttons 🚔 to  $\left( \begin{array}{c} \mathbb{R}^{n} \end{array} 
ight)$  , then press select button 🗹 .

### HELPFUL TIP

- If calibration fails repeatedly, perform the tilt calibration then repeat steps. ٠

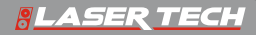

### User Field Calibration: Compass Cont'd

[1] Face North (± 10°), hold in position 1 (C1 Fd), press 💽 . [2] Hold in position 2 (C2 dn), press 🞑 . [3] Hold in position 3 (C3 bc), press 🞑. [4] Hold in position 4 (C4 UP), press 🞑. [5] Hold in position 5 (C5 rF), press 🞑 . [6] Hold in position 6 (C6 rd), press 💽 . [7] Hold in position 7 (C7 rb), press 🞑 . [8] Hold in position 8 (C8 rU), press 👩. [9] If FAIL message appears, press 👩 , re-enter the Compass Calibration menu and repeat steps 1-8. [10] If PASS message appears, press Select 🔽 to save and return to the measurement screen.

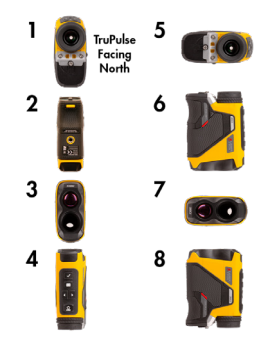

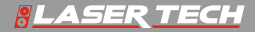

## **BLASER TECH**

lasertech.com
 1.303.649.1000

₩ info@lasertech.com

Navigate to the correct model and then Downloads for the User Manual

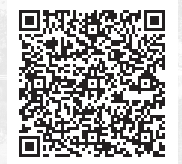